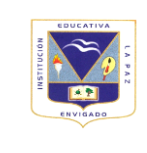

## INSTITUCION EDUCATIVA LA PAZ

## GUÍA DE AUTOAPRENDIZAJE: PLAN DE MEJORAMIENTO DE PERIODO

Versión: 01 Página 1 de 2

| Área o asignatura        | Docente          | Estudiante | Grado | Grupo     | Fecha de entrega   | Periodo |
|--------------------------|------------------|------------|-------|-----------|--------------------|---------|
| Tecnología e Informática | Ginna Rozo Marín |            | Onces | 1-2-3-4-5 | Máximo 25 de Marzo | Primer  |

| ¿Qué es un refuerzo?                                                                                                    |                                                                                                    | Estrategia de aprendizaje                                                                                                    |                                                                                                    |  |
|----------------------------------------------------------------------------------------------------|----------------------------------------------------------------------------------------------------|----------------------------------------------------------------------------------------------------|----------------------------------------------------------------------------------------------------|--|
| Es una actividad que<br>alcanzar una o varias c                                                                                                    | desarrolla el estudiante adicional y de manera complementaria para<br>competencias evaluadas con desempeño bajo.                                                                                                    | Realizar actividades de autoaprendizaje<br>Temáticas                                                                                                    |                                                                                                    |  |
| Actividades de autoaprendizaje: Observación de vídeos, lecturas, documentos, talleres, consultas.<br>Nota: Los cuadernos desatrasados no constituyen evidencia de aprendizaje                 |                                                                                                    | <ul> <li>La inteligencia: Principios prácticos para cultivar la inteligencia</li> <li>Proyecto de Vida</li> <li>Tratamiento de la información a partir de herramientas ofimáticas</li> <li>Formulario en Word</li> <li>Macros en Power Point</li> <li>Funciones en Excel</li> </ul> |                                                                                                    |  |
| Competencias                                                                                                    | Actividades                                                                                                    | Entregables                                                                                                    | Evaluación                                                                                                    |  |
| <ul> <li>Funcionamiento y<br/>Conceptos de las<br/>TIC</li> <li>Investigación y<br/>Manejo de<br/>Información</li> <li>Comunicación y<br/>Colaboración</li> <li>Ciudadanía Diaital</li> </ul> | 1. En una hoja de block cuadriculada elabore a mano un crucigrama<br>con al menos 20 términos relacionados con el sistema institucional de<br>evaluación y la Ruta Integral de atención para la convivencia escolar,<br>puede guiarse en <u>https://sgc-la-paz6.webnode.es/sistema-<br/>institucional-de-evaluacion-a-estudiantes-infografias/ y https://sgc-la-<br/>paz6.webnode.es/lo-que-necesita-saber-sobre-la-ruta-integral-de-<br/>atencion-para-la-convivencia-escolar/ además, usa para cada<br/>temática un organizador gráfico para representar uno de sus<br/>apartados.<br/><u>https://www.youtube.com/watch?v=kc9pVmW38i0&amp;t=397s</u><br/><u>https://www.youtube.com/watch?v=vrE0SII9KZo</u><br/><u>https://www.youtube.com/watch?v=vSiS6oe-ILa</u></u> | Cada una de las<br>actividades es un<br>entregable.<br>Deben ser enviado al<br>correo institucional<br>ginna.rozo@envigado.e<br>du.co en un solo correo<br>con cada uno de los<br>adjuntos. Asunto Plan de<br>mejoramiento primer<br>periodo                                        | Para cada una de las<br>actividades se valorará la<br>buena presentación y<br>distribución dentro del<br>archivo u hoja.<br>Recuerde la fecha Máxima<br>de entrega es el Jueves 25<br>de Marzo |  |
| <ul> <li>Creatividad e<br/>Innovación</li> <li>Pensamiento<br/>Crítico, Solución de</li> </ul>                                                                                                | <ul> <li><u>https://www.youtube.com/watch?v=ByEj_osQyrM</u></li> <li><u>https://www.youtube.com/watch?v=63FuKrc-OFU</u></li> <li><b>2.</b> Elaborar en Power Point 5 preguntas de cultura general usando los macros y teniendo en cuenta la explicación del siguiente enlace <u>https://www.youtube.com/watch?v=xT5UPxe5ABo</u></li> <li><b>3.</b> Elaborar en Word el formulario para un examen de tecnología, que</li> </ul>                                                                                                    |                                                                                                    |                                                                                                    |  |
| Problemas y Toma<br>de Decisiones                                                                                                    | tenga 5 preguntas y el encabezado común en un examen se<br>puede guiar de la plataforma Moodle o el siguiente enlace por<br>completo https://www.youtube.com/watch?v=U8eUfYVSVYc                                                                                                    |                                                                                                    |                                                                                                    |  |

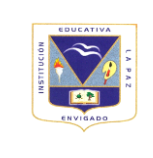

## INSTITUCION EDUCATIVA LA PAZ

## GUÍA DE AUTOAPRENDIZAJE: PLAN DE MEJORAMIENTO DE PERIODO

Página 2 de 2

| 4. | Elaborar el test https://www.nibcode.com/es/formacion-           |  |
|----|------------------------------------------------------------------|--|
|    | psicometrica/test-mixto en modo examen y tomar el pantallazo del |  |
|    | resultado obtenido                                               |  |
|    |                                                                  |  |